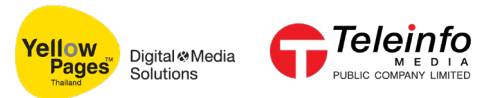

# ขั้นตอนการลงทะเบียน LINE OFFICIAL ACCOUNT

คลิก "ลงทะเบียน" เพื่อทำการผูกบัญชี line กับ Yellowpages
 ที่ลิงค์ : <u>https://www.yellowpages.co.th/campaign/line-connect</u>

#### จัดการบัญชี LINE

หากองค์กรงองคุณมีพนักงานงายหลายท่าน คุณสามารถผูกบัญชี LINE ไว้กับบริการ LINE Connect ได้ถึง 10 บัญชี โดยที่คุณสามารถจัดการยกเลิกบัญชีใดๆก็ได้ หากพนักงานลาออกไป...

## เพื่อไม่ให้คุณพลาดโอกาสในการงาย คลิกลงทะเบียนได้เลย!!!

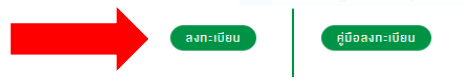

2. กรอก Username และ Password เพื่อเข้าสู่ระบบ กรณีไม่มีรหัสเข้าใช้งานคลิก "สร้างบัญชีผู้ใช้ใหม่"

| โฆษณากับเรา   เพิ่มข้อมูลธุรกิจฟรี่   บทความแนะนำ | 🛱 ใบเสนอราคา  เข้าสู่ระบบ   English |
|---------------------------------------------------|-------------------------------------|
| เข้าสู่ระบบ                                       |                                     |

#### เข้าสู่ระบบ

| ชื่อผู้ใช้งาน <b>∗</b>  | 🎢 🙆 👩 🚆 🎄 🛉                                                                                                    |
|-------------------------|----------------------------------------------------------------------------------------------------|
| รหัสผ่าน∗               |                                                                                                    |
|                         |                                                                                                    |
| รีเซ็ดรหัสผ่านของคุณ    | สมัครสมเวชิญญัย Theiland VollowPoors ได้ฟรี                                                                     |
| ยกเล็ก เข้าสู่ระบบ      | สมครสม เอกกับ Thanano renowrages เพพร<br>เพื่อเข้าใช้งานบริการต่างๆ ที่เราจัดเตรียมไว้ให้                       |
|                         | ประโยชน์สำหรับสมาชิก Thailand YellowPages                                                                       |
| G f У                   | <ul> <li>- เพียงการของออง<br/>- เรียกสูรายการของบเสนอราคาย้อนหลังได้</li> </ul>                                 |
|                         | <ul> <li>สังพัมพรายการขอไปเสนอราคาได้</li> <li>เพิ่มข้อมุลธุรกิจของท่านบน www.yellowpages.co.th ได้ฟ</li> </ul> |
| สมัครสมาชิกกับ Thailand | <ul> <li>และบริการอื่นๆ ที่เราเตรียมพัฒนาชื้นอีกในอนาคต</li> </ul>                                              |
| YellowPages ได้ฟรี      | * ข้อมูลส่วนตัวของท่านจะถูกปิดเป็นความลับ                                                                       |
| สร้างบัญชีผู้ใช้ใหม่    | เมเบตเผยตอสาธารณชน เวนแตจะได้รับอนุญาตจากทาน                                                                    |

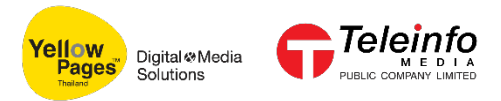

2.1 กรอกข้อมูลให้ครบถ้วน แล้วคลิก "สร้างบัญชีผู้ใช้ใหม่"

| โฆษณากับเรา   เพิ่มข้อมูลธุรกิจฟรี   บทความ   ประกาศหาผู้ชื้อผู้ขาย 🗎 ใบเสนอราคา   เข้าสู่ |                                                                  |                                        |                |  |
|--------------------------------------------------------------------------------------------|------------------------------------------------------------------|----------------------------------------|----------------|--|
| Yellow<br>Pages<br>Solutions                                                               | <b>ธุรกิจ →</b> สินด้า บริการ ชื่อร้านด้า หน่วยงาน บริษัท เบอร์โ | าร จังหวัด อำเภอ ตำบล ถนน รหัสไปรษณีย์ | Q ค้นหาเพิ่ม - |  |
|                                                                                            | สร้างนักเฮียใวใหม่                                               |                                        |                |  |
|                                                                                            | а в 10 пой пи <sup>3</sup> оп оми                                |                                        |                |  |
|                                                                                            | สมัครสมาชิกด้วยบัญชี Social Network                              |                                        |                |  |
|                                                                                            | G f У                                                            |                                        |                |  |
|                                                                                            | บัญชีและรหัสผ่าน                                                 |                                        |                |  |
|                                                                                            | อีเมล <del>x</del>                                               |                                        | 0              |  |
|                                                                                            |                                                                  |                                        |                |  |
|                                                                                            | ชื่อผู้ใช้งาน <b>∗</b>                                           |                                        | θ              |  |
|                                                                                            |                                                                  |                                        |                |  |
|                                                                                            | รหัสผ่าน∗                                                        |                                        |                |  |
|                                                                                            |                                                                  |                                        |                |  |
|                                                                                            | ความยากของรหัสผ่าน:                                              |                                        |                |  |
|                                                                                            | ยืนยันรหัสผ่าน★                                                  |                                        |                |  |
|                                                                                            |                                                                  |                                        |                |  |
|                                                                                            | รหัสผ่านตรงกัน:                                                  |                                        |                |  |
|                                                                                            | ×                                                                |                                        |                |  |
|                                                                                            | สร้างบัง                                                         | ขึ้ผู้ไป้ใหม่                          |                |  |

2.2 เปิดอีเมล์ของท่าน และเปิดอีเมล์ที่ส่งมาจาก ypadmin@teleinfomedia.co.th คลิกที่ลิ้งก์ เพื่อ เข้าสู่ระบบ

Account details for test20 at ไทยแลนด์ เยลโล่เพจเจส กล่องจดหมาย ×

| ypadmin@teleinfomedia.co.th<br>ถึง ฉัน <del>-</del>                                                                  |
|----------------------------------------------------------------------------------------------------|
| test20,                                                                                                    |
| ขอขอบคุณที่ลงทะเบียนกับเรา ไทยแลนด์ เยลโล่เพจเจส                                                                     |
| โปรดยืนยันดัวอีเมล์ของท่านโดยคลิกที่สิงคํด้านล่างนี้                                                                 |
| https://www.yellowpages.co.th/user/registrationpassword/37764/1575014883/s-SeO1xAddbr2T_IQOHtZHe2bdQFT4P49o8li7uBYhQ |
| •••                                                                                                    |

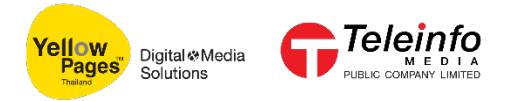

3. เมื่อ login เข้าสู่ระบบเรียบร้อยแล้วคลิก "ลงทะเบียน Line เพื่อรับการแจ้งเตือน"

#### ศูนย์จัดหา (Sourcing Center)

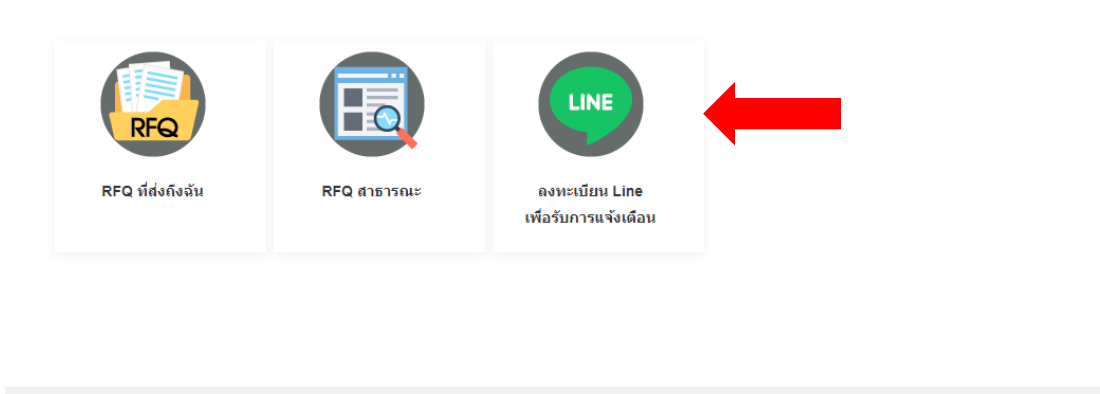

Teleinfo ลิขสิทธิ์ © 2562 ไทยแลนด์ เยลโล่เพจเจส สงวนลิขสิทธิ์ดามกฎหมาย โดย บริษัท เทเลอินโฟ มีเดีย จำกัด (มหาชน) 🟥

### 4. กรอกเบอร์โทรศัพท์ที่ต้องการผูกบัญชีกับ Line แล้วคลิก "ลงทะเบียน"

| (                  | n Conton)                                                        | 0.00Mb                                                                                        |
|--------------------|------------------------------------------------------------------|-----------------------------------------------------------------------------------------------|
| งนย์จัดหา (Sourcin | g Center)<br>ผูกบัญชีไลน์                                        |                                                                                               |
| RFQ ที่ส่งกึงฉัน   | RF                                                               | ในการผูกบัญขึ LINE ใหม่ โปรดป้อน<br>หมายเลขโทรศัพท์มือถือของคุณ<br> Enter phone 10            |
|                    |                                                                  | ลงทะเบียน                                                                                     |
| G                  | <b>Teleinfo</b> ลิขสิทธิ์© 2<br>คมอ <sub>มต</sub> comment larred | 2562 ไทยแลนด์ เยลโล่เพจเจส สงวนลิชสิทธิ์ตามกฎหมาย โดย บริษัท เทเลอินโฟ มีเดีย จำกัด (มหาชน) 🚮 |

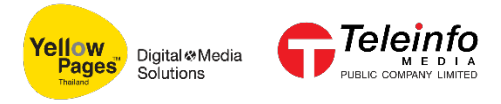

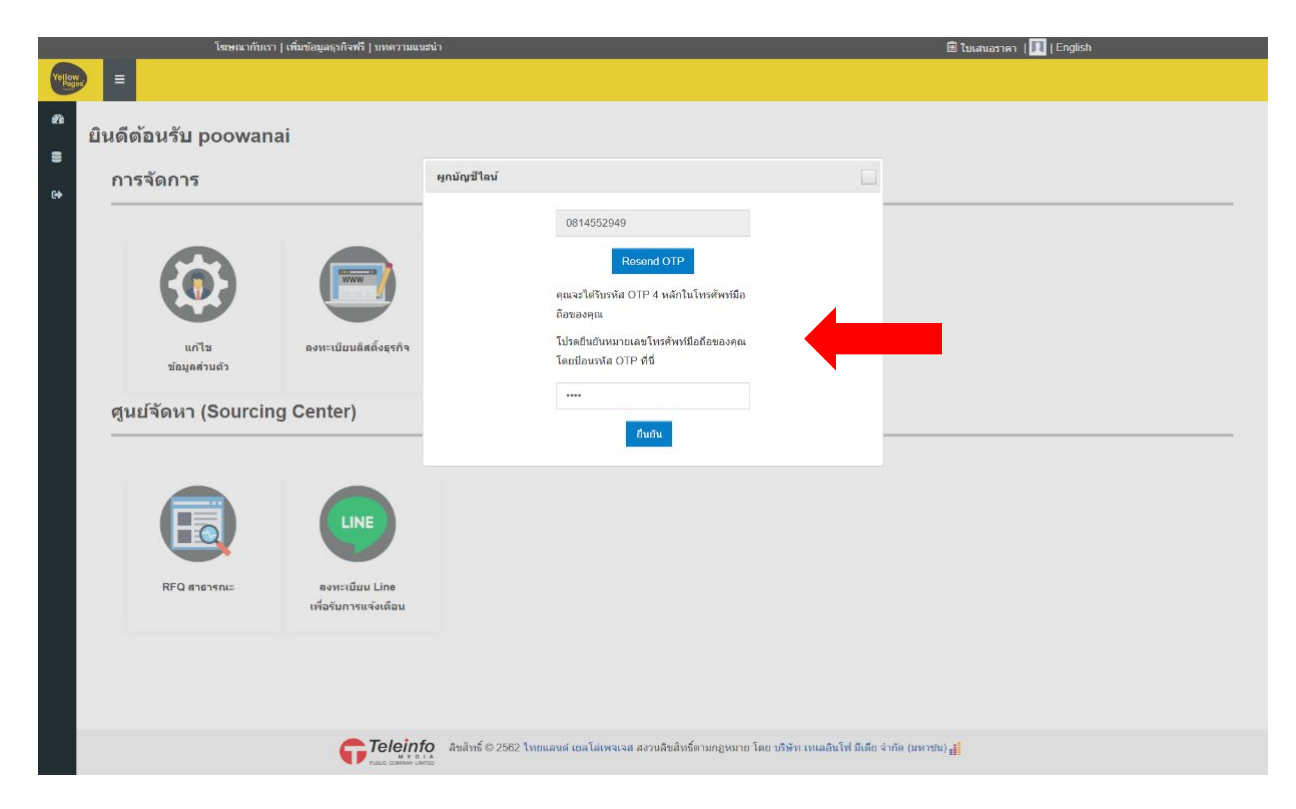

5. รอรับรหัส OTP ทางโทรศัพท์มือถือ จากนั้นกรอกรหัส OTP เพื่อทำการยืนยัน

6. ระบบจะแสดง QRCode สแกน QRCode เพื่อนทำการผูกบัญชี Line

| โฆษณากับเรา   เพิ่มข้อมูลธุรกิจพรี   บทความแนะน่า |                        |                                        |                                                                                                    | 💼 ใบเสนอราคา   🌉   English                                                                                                    |  |
|---------------------------------------------------|------------------------|----------------------------------------|----------------------------------------------------------------------------------------------------|----------------------------------------------------------------------------------------------------|--|
| Yellow<br>Pages                                   | =                      |                                        |                                                                                                    |                                                                                                    |  |
| <i>a</i>                                          | ยินดีด้อนรับ poowana   | ai                                     |                                                                                                    |                                                                                                    |  |
|                                                   | การจัดการ              |                                        | ผูกบัญขีไลน์                                                                                           |                                                                                                    |  |
| e•                                                | แก้ไข<br>ข่อมูลส่วนตัว | <b>ดงหะเนียนดิสตั้งสุรกิจ</b>          | คุณสามารถควบคุมเรือลบการเข่าถึงจากบัญชี Ll<br>YellowPages ของ<br>เนอร์โหรส์พรห์มือถือ<br>No List Found | มี<br>มี<br>มาย<br>มาย |  |
|                                                   | ศูนยจดหา (Sourcing     | g Center)                              | ลม                                                                                                    |                                                                                                    |  |
|                                                   | RFQ REMINE             | ดงหะเมือน Line<br>เพื่อรับการแจ้งเดือน |                                                                                                    |                                                                                                    |  |

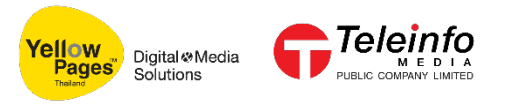

7. ตรวจสอบข้อมูลแล้วคลิก "Allow" จากนั้นตรวจสอบข้อมูลแล้วคลิก "ยืนยัน" และ "Chat"เพียงเท่านี้ก็เสร็จขั้นการตอนการ ผูกบัญชี Line

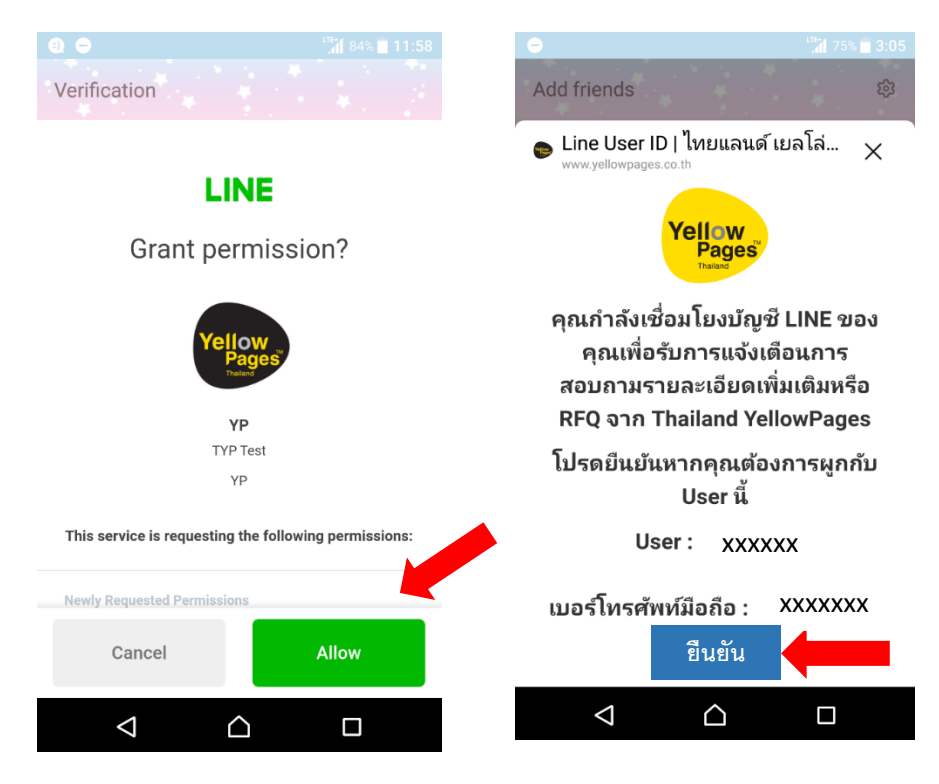

8.คลิก "Add" เพื่อทำการเพิ่มเพื่อน Yellowpages และติดตามการแจ้งเตือนการสั่งซื้อ

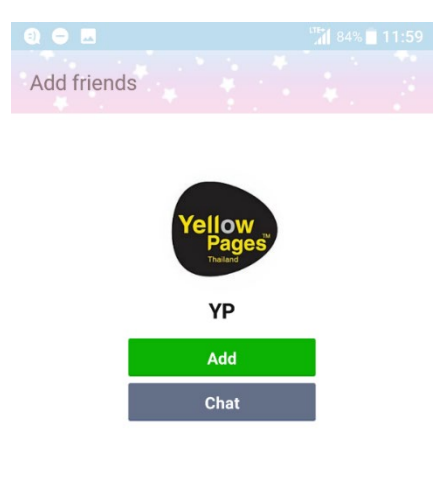

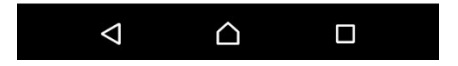